## <u>How To:</u> Download National Grid Utility Data

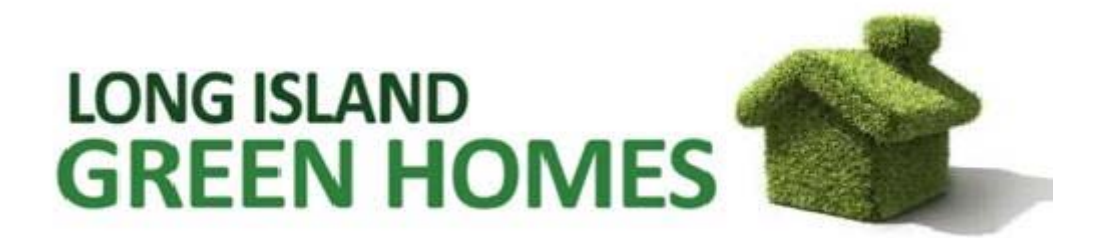

## To find your gas usage, please complete the following steps:

1. Go to nationalgridus.com, and select "Suffolk" as your county of residence.

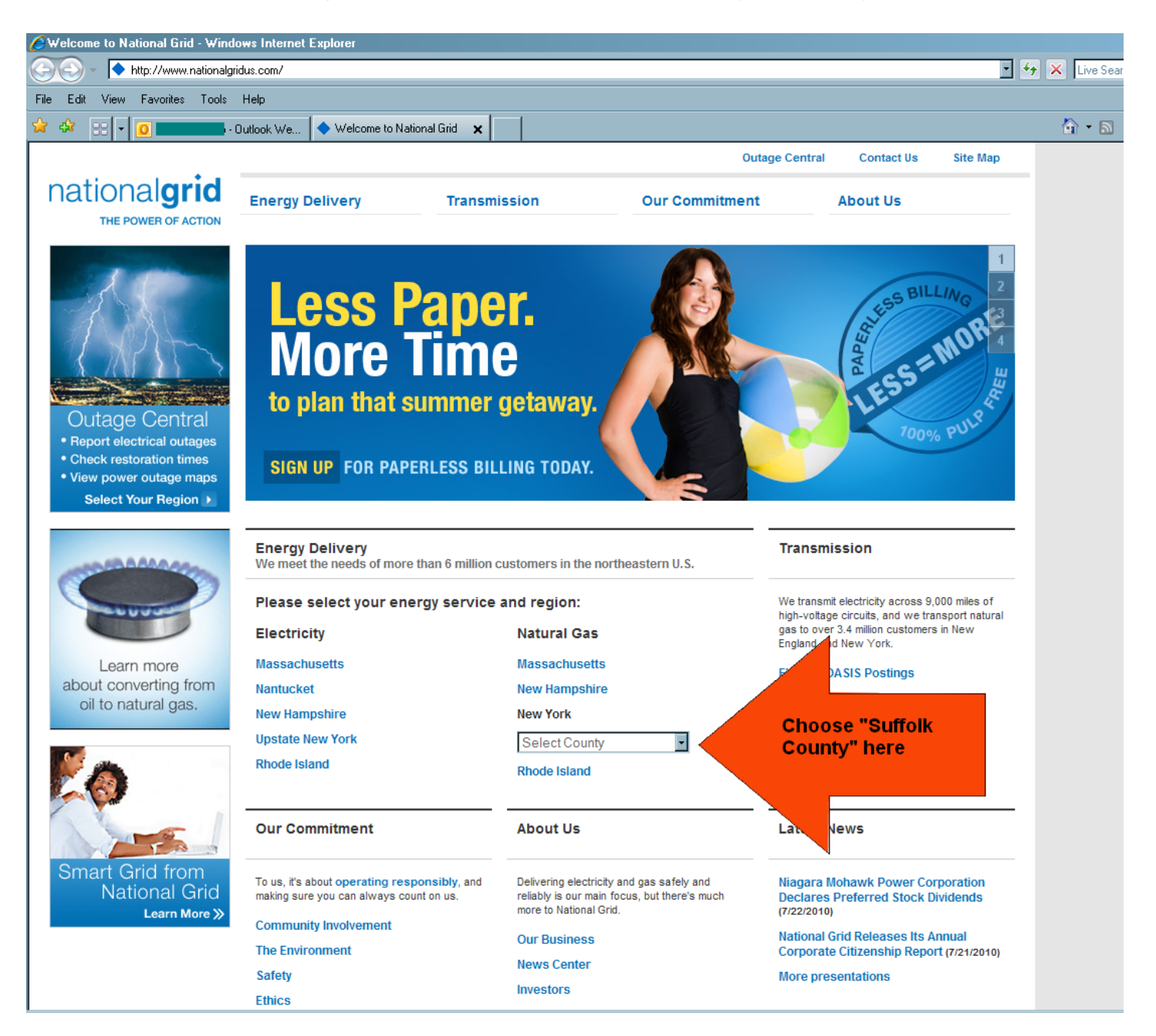

## 2. Select "Register Online."

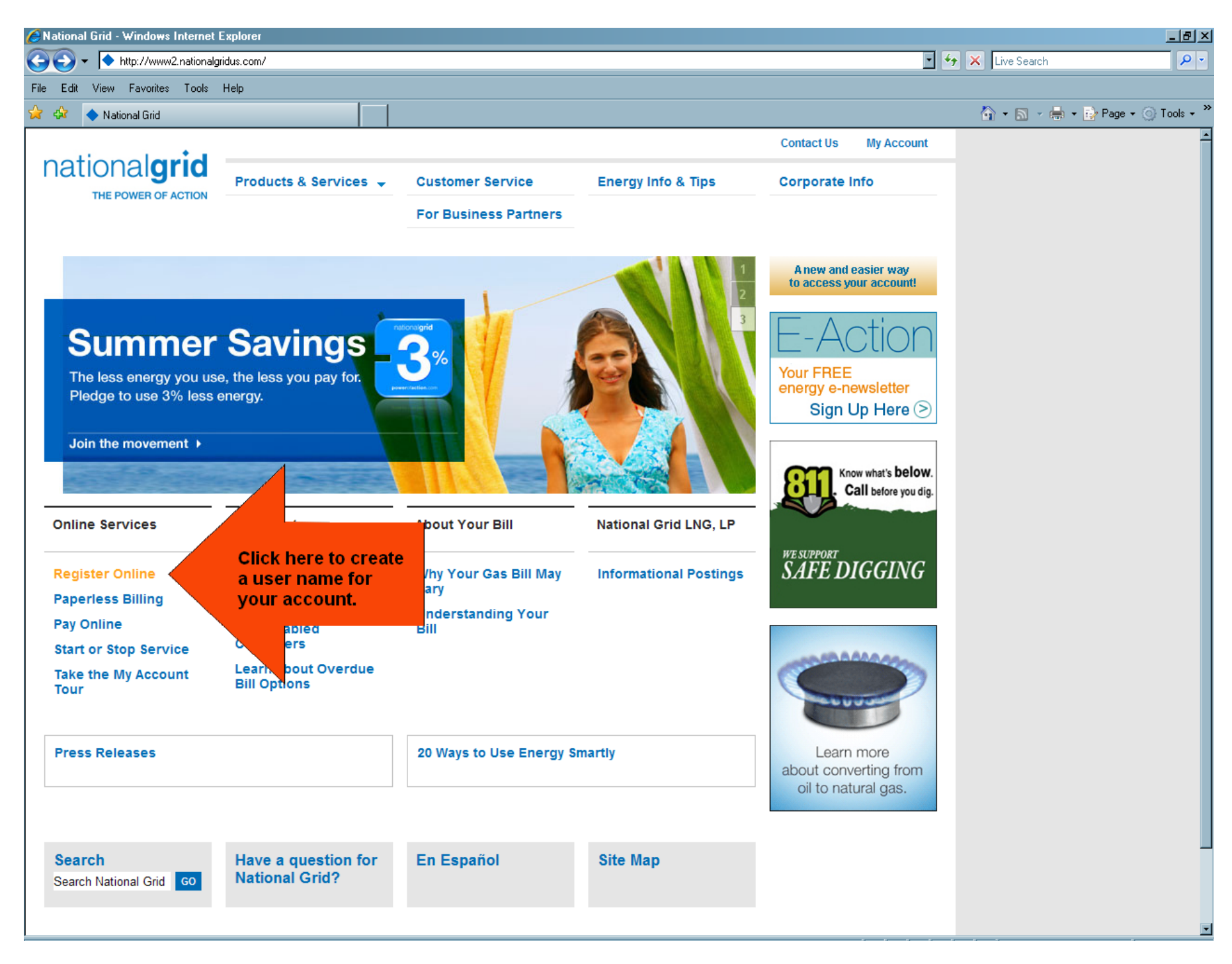

3. Click "Register now" to register for an online National Grid account. A registration page will appear; fill out this page and click submit.

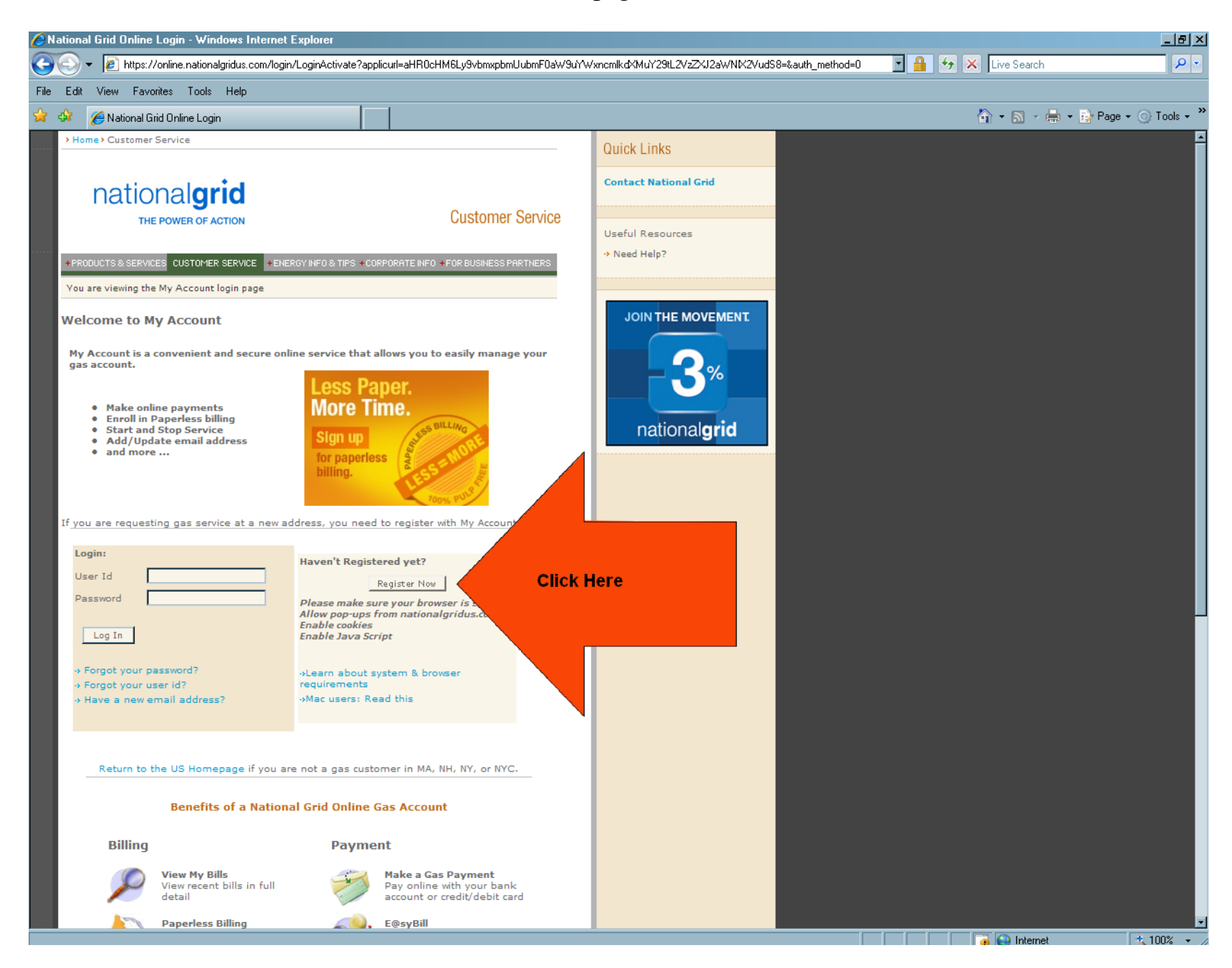

4. Write your customer id, account number, and access code into the text boxes. Click 'submit.' You are now logged onto the National Grid website.

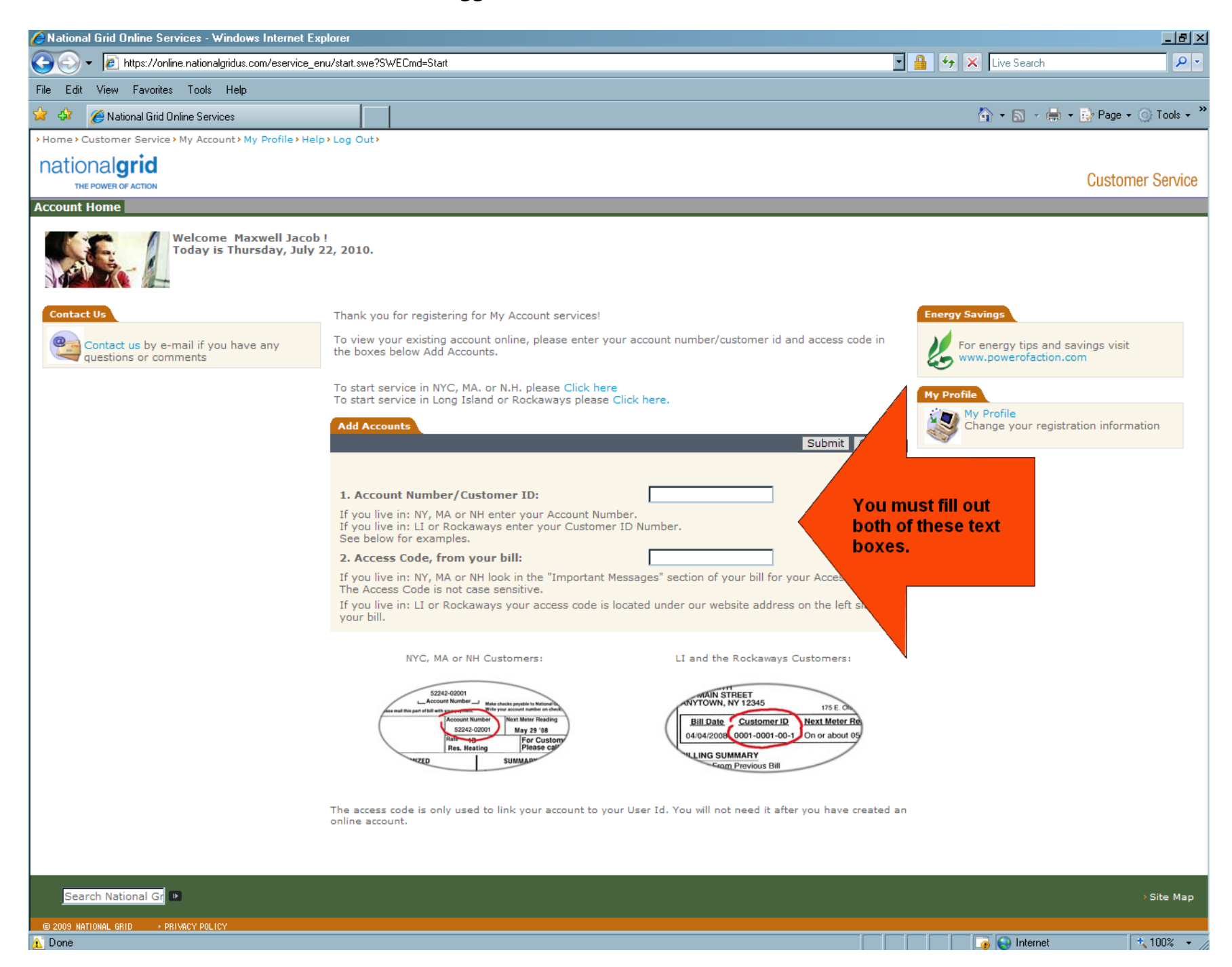

5. Finally, click on "View my Bills" under the "Billing" section of the website. Click on "Usage History," and print out a summary of your usage data.

| 06/30/2010        | 63 | 82572 | ACTUAL   | 1,226 | \$254.45 | 19.46 |
|-------------------|----|-------|----------|-------|----------|-------|
| 04/28/2010        | 61 | 81346 | ACTUAL   | 1,195 | \$245.10 | 19.59 |
| 02/26/2010        | 58 | 80151 | ESTIMATE | 799   | \$168.19 | 13.78 |
| <u>12/30/2009</u> | 60 | 79352 | ACTUAL   | 968   | \$197.76 | 16.13 |
| <u>10/31/2009</u> | 61 | 78384 | ACTUAL   | 915   | \$191.87 | 15    |
| <u>08/31/2009</u> | 63 | 77469 | ACTUAL   | 1,516 | \$321.27 | 24.06 |
| 06/29/2009        | 61 | 75953 | ACTUAL   | 982   | \$205.12 | 16.1  |
| 04/29/2009        | 62 | 74971 | ACTUAL   | 813   | \$174.45 | 13.11 |
| 02/26/2009        | 58 | 74158 | ACTUAL   | 799   | \$170.63 | 13.78 |
| 12/30/2008        | 63 | 73359 | ACTUAL   | 910   | \$187.80 | 14.44 |
| 10/28/2008        | 60 | 72449 | ACTUAL   | 1,018 | \$212.83 | 16.97 |
| 08/29/2008        | 60 | 71431 | ACTUAL   | 1,477 | \$313.26 | 24.62 |
| 06/30/2008        | 32 | 69954 | ACTUAL   | 584   | \$120.73 | 18.25 |
| 05/29/2008        | 29 | 69370 | ESTIMATE | 500   | \$98.82  | 17.24 |
| 04/30/2008        | 30 | 68870 | ACTUAL   | 356   | \$72.70  | 11.87 |
| 03/31/2008        | 31 | 68514 | ESTIMATE | 529   | \$104.63 | 17.06 |

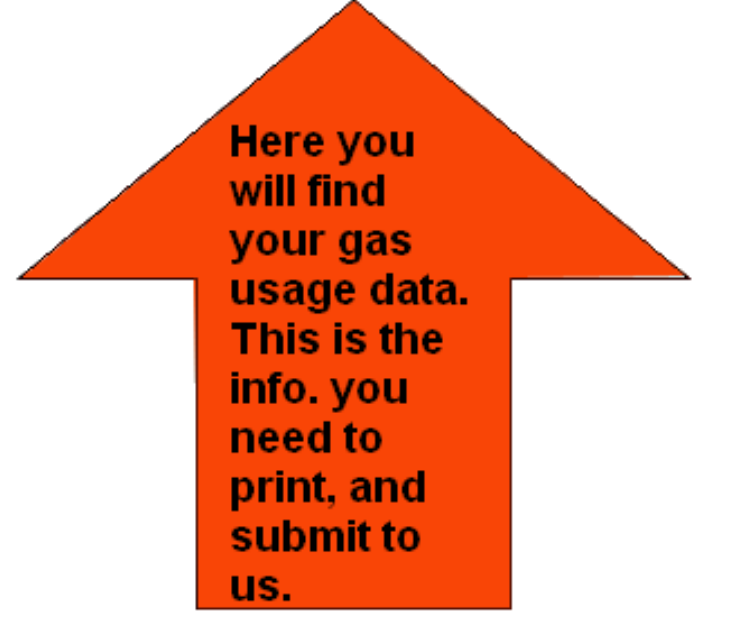